## **Cara Instal XAMPP Di Windows**

- 1. Download aplikasi XAMPP terbaru, klik disini.
- 2. Dobel klik file XAMPP yang baru saja Anda download, nanti selanjutnya akan muncul jendela "installer language" seperti di bawah ini:

| Installer La | nguage 🛛 🕅 🕅              |
|--------------|---------------------------|
| 8            | Please select a language. |
|              | English 🔹                 |
|              | OK Cancel                 |

- 3. Selanjutnya pilih bahasa. Pilih yang Bahasa Inggris (English). Klik OK.
- 4. Kadang pada proses ini muncul pesan error. Jika ada, abaikan saja dan lanjutkan dengan klik OK dan YES.

| (AMPP to C:\Program Files (missing w    | cted. With UAC p     | please avoid to | install      |
|-----------------------------------------|----------------------|-----------------|--------------|
| nsconfig after this setup.              | rite permisssion     | s). Or deactiva | ite UAC with |
| MPP 1.8.1 win32                         |                      | _               | ОК           |
| Naming: XAMPP (PHP) cannot work with    | out the Microsoft    | Visual C++ 200  | 18           |
| Redistributable Package. Now open the M | licrosoft page for t | this download?  |              |

5. Berikutnya akan muncul jendela yang isinya meminta Anda menutup semua aplikasi yang sedang berjalan. Jika semua aplikasi sudah ditutup, maka klik tombol **Next**.

| XAMPP 1.8.1 win32 | <b>a a</b>                                                                                                    |
|-------------------|----------------------------------------------------------------------------------------------------|
|                   | Welcome to the XAMPP 1.8.1 Setup<br>Wizard<br>This wizard will guide you through the installation of XAMPP<br>1.8.1.<br>It is recommended that you close all other applications<br>before starting Setup. This will make it possible to update<br>relevant system files without having to reboot your<br>computer.<br>Click Next to continue. |
|                   | Next > Cancel                                                                                                    |

6. Selanjutnya Anda akan diminta untuk memilih aplikasi yang mau diinstal. Centang saja semua pilihan dan klik tombol **Next.** 

| Choose Components<br>Choose which features of XAMP               | P 1.8.1 you want to install.                               |
|------------------------------------------------------------------|------------------------------------------------------------|
| Check the components you war<br>install. Click Next to continue. | nt to install and uncheck the components you don't want to |
| Select components to install:                                    | V XAMPP V Server V Program languages O Tools               |
| Space required: 668.8MB                                          |                                                            |
| Vullsoft Install System v2.46                                    | <back next=""> Cancel</back>                               |

7. Kemudian Anda akan diminta untuk menentukan lokasi folder penyimpanan file-file dan folder XAMPP. Secara default akan diarahkan ke lokasi **c:\xampp.** Namun jika Anda ingin menyimpannya di folder lain bisa klik **browse** dan tentukan secara manual

folder yang ingin digunakan. Jika sudah selesai, lanjutkan dan klik tombol Install.

| XAMPP 1.8.1 win32                                                            |                                                                                                    |
|------------------------------------------------------------------------------|----------------------------------------------------------------------------------------------------|
| Choose Install Location                                                      |                                                                                                    |
| Choose the folder in which to install                                        | XAMPP 1.8.1.                                                                                        |
| Setup will install XAMPP 1.8.1 in the<br>Browse and select another folder. C | following folder. To install in a different folder, dick<br>lick Install to start the installation. |
|                                                                              |                                                                                                    |
| Destination Folder                                                           |                                                                                                    |
| c:\xampp                                                                     | Browse                                                                                              |
|                                                                              |                                                                                                    |
| Space available: 181.4GB                                                     |                                                                                                    |
|                                                                              |                                                                                                    |
| Nullsoft Install System v2.46                                                |                                                                                                    |
|                                                                              | < Back Install Cancel                                                                               |

8. Tunggu beberapa menit hingga proses intalasi selesai. Jika sudah muncul jendela seperti di bawah ini, klik tombol **Finish** untuk menyelesaikannya.

| XAMPP 1.8.1 win32 |                                                  |
|-------------------|--------------------------------------------------|
|                   | Completing the XAMPP 1.8.1 Setup<br>Wizard       |
|                   | XAMPP 1.8.1 has been installed on your computer. |
|                   | Click Finish to close this wizard.               |
|                   |                                                  |
|                   |                                                  |
|                   |                                                  |
|                   |                                                  |
|                   |                                                  |
|                   |                                                  |
|                   |                                                  |
|                   | < Back Finish Cancel                             |

9. Berikutnya, akan muncul jendela dialog seperti gambar di bawah ini yang menanyakan Anda apakah mau langsung menjalankan aplikasi XAMPP atau tidak. Jika ya, maka klik YES.

| _ |                                                                                                    |
|---|----------------------------------------------------------------------------------------------------|
|   | XAMPP 1.8.1 win32                                                                                                    |
|   | You can manage all the servers (services) with the XAMPP Control Panel. Do you<br>want to start the Control Panel now? |
|   | Yes No                                                                                                    |

# Cara Menjalankan Aplikasi XAMPP

- 1. Bukalah aplikasi XAMPP, bisa melalui Start Menu atau Desktop, dan klik icon XAMPP. Atau, jika Anda membukanya begitu proses instalasi selesai maka klik Yes seperti yang terlihat pada gambar di atas.
- 2. Setelah terbuka, silahkan klik tombol **Start** pada kolom **Action** sehingga tombol tersebut berubah menjadi **Stop.** Dengan mengklik tombol tersebut, artinya itulah aplikasi yang dijalankan. Biasanya jika saya menggunakan XAMPP, yang saya start hanyalah aplikasi Apache dan MySQL, karena saya tidak memerlukan aplikasi seperti Filezilla, dan lain-lain.

|                                                                                  |                                                                            |                                                                                                    | pice represent                                                                  | our sous j                                                          |                                        |                                                | - 4                                          | and the local                                                                |     |
|----------------------------------------------------------------------------------|----------------------------------------------------------------------------|----------------------------------------------------------------------------------------------------|---------------------------------------------------------------------------------|---------------------------------------------------------------------|----------------------------------------|------------------------------------------------|----------------------------------------------|------------------------------------------------------------------------------|-----|
| 8                                                                                | XAM                                                                        | MPP Contr                                                                                              | rol Panel v3.                                                                   | 1.0 3.1.                                                            | 0                                      |                                                |                                              | Config                                                                       |     |
| Modules<br>Service                                                               | Module                                                                     | PID(s)                                                                                                 | Port(s)                                                                         | Actions                                                             |                                        |                                                |                                              | Netstat                                                                      |     |
| ×                                                                                | Apache                                                                     |                                                                                                    |                                                                                 | Start                                                               | Admin                                  | Config                                         | Logs                                         | Shell                                                                        |     |
| ×                                                                                | MySQL                                                                      |                                                                                                    |                                                                                 | Start                                                               | Admin                                  | Config                                         | Logs                                         | Ca Explorer                                                                  |     |
| ×                                                                                | FileZilla                                                                  |                                                                                                    |                                                                                 | Start                                                               | Admin                                  | Config                                         | Logs                                         | Services                                                                     |     |
| Ē                                                                                | Mercury                                                                    |                                                                                                    |                                                                                 | Start                                                               | Admin                                  | Config                                         | Logs                                         | Q Help                                                                       |     |
| ×                                                                                | Torncat                                                                    |                                                                                                    |                                                                                 | Start                                                               | Admin                                  | Config                                         | Logs                                         | Quit                                                                         |     |
| 12:34:27 F<br>12:34:28 F<br>12:34:29 F<br>12:34:29 F<br>12:34:29 F<br>12:34:29 F | PM [main]<br>PM [main]<br>PM [main]<br>PM [main]<br>PM [main]<br>PM [main] | XAMPP Instal<br>Checking for p<br>All prerequisit<br>Initializing Mo<br>Starting Chec<br>Control Panel | llation Directory: "<br>prerequisites<br>les found<br>dules<br>k-Timer<br>Ready | c:/xampp\"                                                          |                                        |                                                |                                              |                                                                              |     |
| XAMPP C                                                                          | Control Panel v                                                            | 310310 (Co                                                                                             | mpiled: September                                                               | 201h 2012 ]                                                         |                                        | _                                              |                                              | 0.000                                                                        |     |
| XAMPP C                                                                          | Control Panel v<br>XAI                                                     | MPP Cont                                                                                               | npiled September<br>trol Panel v3                                               | 2016 2012 ]<br>3.1.0 3.1                                            | .0                                     | _                                              | 1                                            | Config                                                                       | e 8 |
| XAMPP C<br>XAMPP C<br>Modules<br>Service                                         | XAI<br>Module                                                              | 310310 (Con<br>MPP Cont<br>PID(s)                                                                      | mpled September<br>trol Panel v3<br>Port(s)                                     | 20th 2012 ]<br>3.1.0 3.1<br>Actions                                 | .0                                     |                                                | -                                            | Config<br>Netstat                                                            | e # |
| XAMPP C<br>Modules<br>Service                                                    | XAI<br>Module<br>Apache                                                    | AL0 310 [Con<br>MPP Cont<br>PID(s)<br>4380<br>4428                                                     | ropiled September<br>trol Panel v3<br>Port(s)<br>80, 443                        | 20th 2012 ]<br>3.1.0 3.1<br>Actions<br>Stop                         | .0                                     | Config                                         | Logs                                         | Config<br>Netstat                                                            |     |
| Modules<br>Service                                                               | Module<br>Apache<br>MySQL                                                  | ALD 310 [Con<br>MPP Cont<br>4380<br>4428<br>4412                                                       | rol Panel v3<br>Port(s)<br>80, 443<br>3306                                      | 20th 2012 ]<br>8.1.0 3.1<br>Actions<br>Stop<br>Stop                 | .0<br>Admin                            | Config                                         | Logs                                         | Config<br>Netstat                                                            |     |
| XAMPP C<br>Modules<br>Service                                                    | Module<br>Apache<br>MySQL<br>FileZilia                                     | HID 31.0 [Cor<br>MPP Cont<br>PID(s)<br>4380<br>4428<br>4412<br>4516                                    | roled September<br>trol Panel v3<br>Port(s)<br>80, 443<br>3306<br>21, 14147     | 20th 2012 ]<br>3.1.0 3.1<br>Actions<br>Stop<br>Stop                 | .0<br>Admin<br>Admin                   | Config<br>Config<br>Config                     | Logs<br>Logs<br>Logs                         | Config<br>Netstat<br>Shell<br>Explorer<br>Services                           |     |
| Modules<br>Service                                                               | Module<br>Apache<br>MySQL<br>FileZilla<br>Mercury                          | HPP Cont<br>PID(s)<br>4380<br>4428<br>4412<br>4516                                                     | roled September<br>trol Panel v3<br>Port(s)<br>80, 443<br>3306<br>21, 14147     | Actions<br>Stop<br>Stop<br>Stop<br>Stat                             | .0<br>Admin<br>Admin<br>Admin          | Config<br>Config<br>Config<br>Config           | Logs<br>Logs<br>Logs<br>Logs                 | Config<br>Netstat<br>Explorer<br>Senices<br>Help                             |     |
| XAMPP C<br>Modules<br>Service                                                    | Apache<br>Module<br>Apache<br>MySQL<br>FileZilla<br>Mercury<br>Tomcat      | ALD 3.1.0 [Con<br>MPP Cont<br>PID(s)<br>4380<br>4428<br>4412<br>4516                                   | roled September<br>trol Panel v3<br>Port(s)<br>80, 443<br>3306<br>21, 14147     | 20th 2012 ]<br>B.1.0 3.1<br>Actions<br>Stop<br>Stop<br>Stat<br>Stat | .0<br>Admin<br>Admin<br>Admin<br>Admin | Config<br>Config<br>Config<br>Config<br>Config | Logs<br>Logs<br>Logs<br>Logs<br>Logs<br>Logs | Config<br>Config<br>Netstat<br>Shell<br>Explorer<br>Senices<br>Q Help<br>Qut |     |

3. Sekarang bukalah browser kesukaan Anda, dan coba ketikkan http://localhost/xampp di address bar. Jika muncul tampilan seperti gambar

## di bawah ini, instalasi telah berhasil.

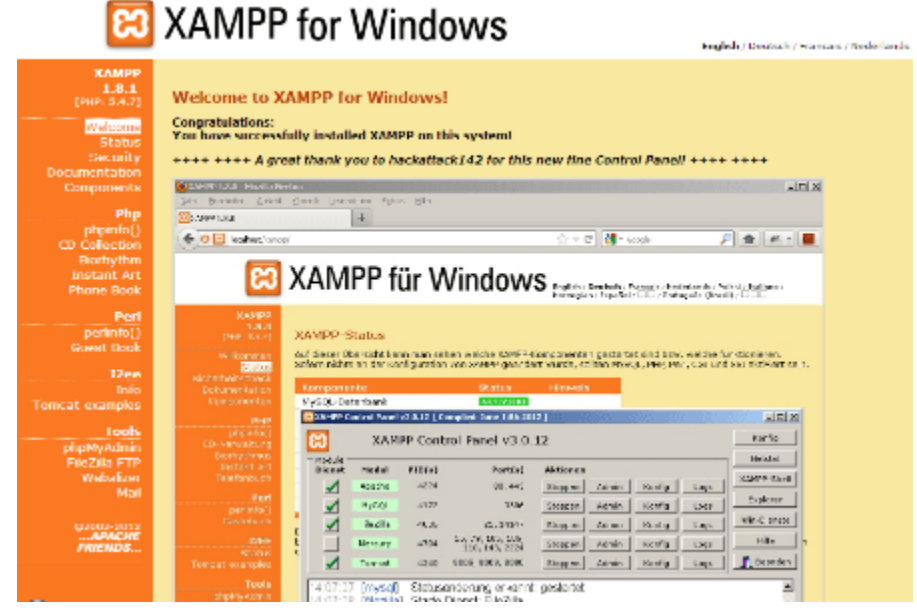

Selamat, akhirnya Anda berhasil menginstal aplikasi XAMPP. Sekarang komputer Anda sudah berfungsi seperti server dan bisa menjalankan aplikasi-aplikasi berbasis web.

## **Download Aplikasi Sublime Text 3**

- Windows
- Windows 64 bit

#### 2. Klik 2x hasil downloadan kalian 3. Klik Next

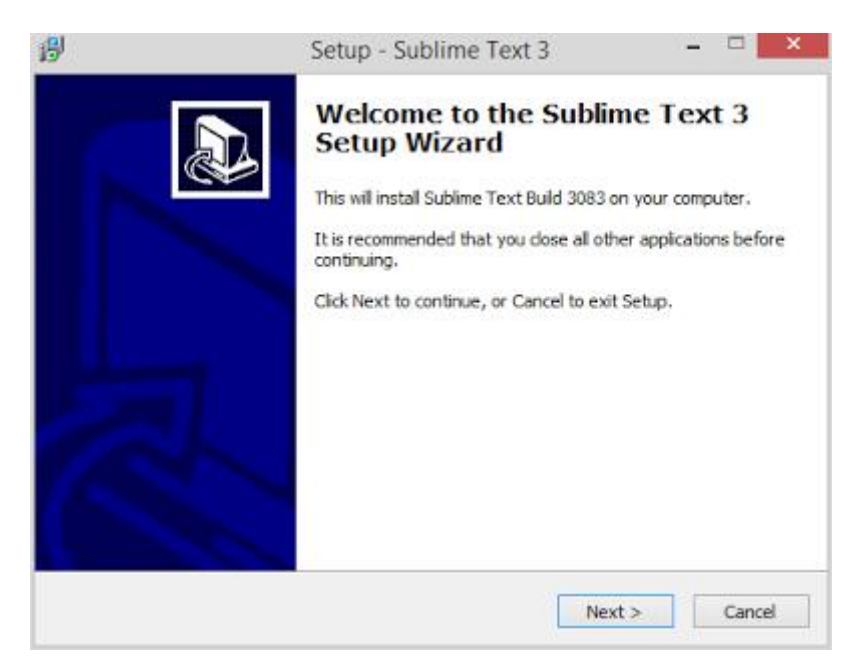

#### 4.Klik Next

| <del>9</del>                | Setup - Sublime Tex                               | kt 3 🗧 🗆 🗖  | ×         |
|-----------------------------|---------------------------------------------------|-------------|-----------|
| Select Destin<br>Where shou | ation Location<br>Id Sublime Text 3 be installed? |             | Į         |
| 📜 Se                        | tup will install Sublime Text 3 into the follow   | ing folder. |           |
| To continue                 | , dick Next. If you would like to select a diff   | Browse      |           |
|                             |                                                   |             |           |
|                             |                                                   |             |           |
| At least 23.                | 3 MB of free disk space is required.              |             |           |
| At least 23,                | 3 MB of free disk space is required.              |             | 0.0000000 |

## 5.Klik Next

| B                                | Setup - Sublime Text 3                                        | -                   |        |
|----------------------------------|---------------------------------------------------------------|---------------------|--------|
| Select Additio<br>Which addition | onal Tasks<br>onal tasks should be performed?                 |                     |        |
| Select the as<br>3, then dick    | dditional tasks you would like Setup to perform whil<br>Next. | e installing Sublim | e Text |
| Add to e                         | explorer context menu                                         |                     |        |
|                                  |                                                               |                     |        |
|                                  |                                                               |                     |        |
|                                  |                                                               |                     |        |
|                                  |                                                               |                     |        |
|                                  |                                                               |                     |        |
|                                  |                                                               |                     |        |
|                                  | < Back                                                        | Next >              | Cancel |

#### 6.Klik install

| ß | Setup - Sublime Text 3 -                                                                                        | • ×    |
|---|----------------------------------------------------------------------------------------------------|--------|
|   | Ready to Install<br>Setup is now ready to begin installing Sublime Text 3 on your computer.                     |        |
|   | Click Install to continue with the installation, or click Back if you want to review or<br>change any settings. |        |
|   | Destination location:<br>C:\Program Files\Sublime Text 3                                                        | ^      |
|   | < >                                                                                                    |        |
|   | < Back Instal                                                                                                   | Cancel |

## 7. Tunggu proses installasi Selesai

## 8. Program siap dijalankan

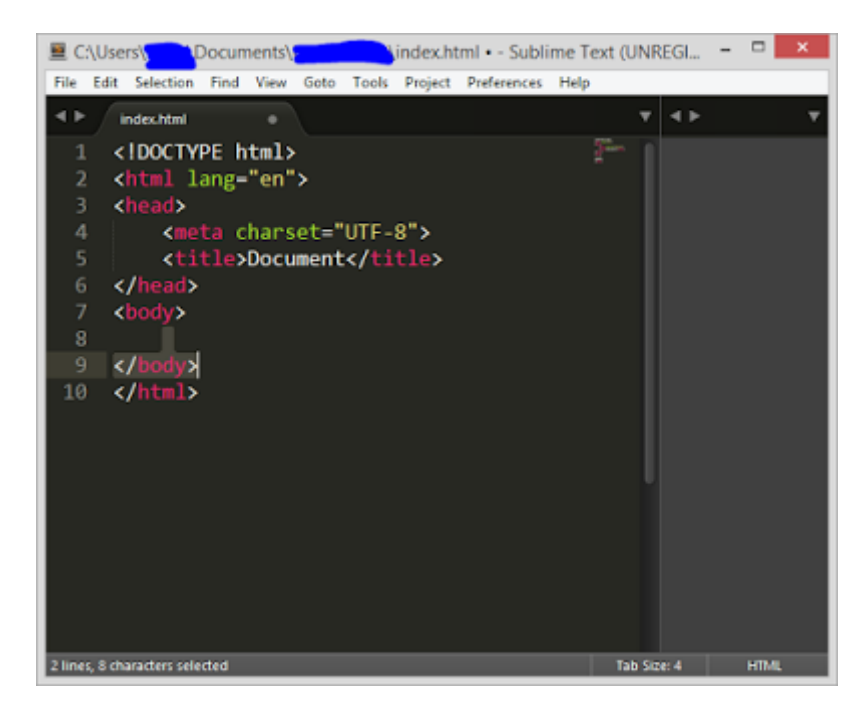